# 折腾 NAS: 安装蒲公英组网

作者: cando

- 原文链接: https://ld246.com/article/1611702985805
- 来源网站:链滴
- 许可协议:署名-相同方式共享 4.0 国际 (CC BY-SA 4.0)

## docker命令:

蒲公英官网提供如下命令:

#### 1. 拉取镜像

docker pull bestoray/pgyvpn

#### 2. 启动容器

docker run -d --net host --cap-add NET\_ADMIN --env PGY\_USERNAME="xxx" --env PGY\_PA SWORD="xxx" bestoray/pgyvpn

- 1. 必须加字段 --cap-add NET\_ADMIN , 否则虚拟网卡会创建失败, 导致组网无法正常通信
- 2. USERNAME 选项支持输入 Oray官网帐号 或 UID
- 3. -v 可以使用容器的卷功能
- 4. 镜像中已默认安装ping, ifconfig等网络调试工具, 方便用户使用
- 5. 日志路径: /var/log/oray
- 6. 配置路径: /etc/oray/pgyvpn

### 管理页面操作:

#### 1. 打开ContainerStation, Images里点击Pull

| Containe | r Station                |          |        |                              |                 |              |           |                     |         |   |                | - + ×    |
|----------|--------------------------|----------|--------|------------------------------|-----------------|--------------|-----------|---------------------|---------|---|----------------|----------|
|          | <b>Container</b> Station |          |        |                              |                 |              |           |                     | 7       | 0 | ) ¢            | s. :     |
| Ì        | Overview                 | Image    | S      |                              |                 |              |           |                     | 2       |   |                |          |
| Đ        | Create                   | Search n | ame    | ٩                            |                 |              |           |                     | ſ       | ٥ | Pull           | × Remove |
|          | (married)                |          | Туре   | Name                         | Version         | ID           | Size      | Image Created       | Actions | - |                |          |
| Ŀ        | Import                   |          | Docker | 8wepi89x.mirror.aliyuncs.co  | latest          | 603857e3043d | 86.03 MB  | 2020/11/25 19:25:54 | +       | Ŧ | [+             | ×        |
| G        | Export                   |          | Docker | 8wepi89x.mirror.allyuncs.co  | latest-data-1   | 4c709a71bb59 | 1.55 GB   | 2020/11/23 02:07:22 | +       | Ŧ | [+             | ×        |
| B        | Logs                     |          | Docker | mysql                        | latest          | 4f1413420360 | 520.04 MB | 2020/11/18 08:16:43 | +       | Ŧ | [ <del>*</del> | ×        |
| 112      | -                        | 21       | Docker | 8wepi89x.mirror.allyuncs.co  | latest          | fb63cff3e272 | 108.77 MB | 2020/10/22 06:30:41 | +       | Ŧ | [+             | *        |
| 111      | Preferences              | 2        | Docker | 8wepi89x.mirror.aliyuncs.co  | bestoray/pgyvpn | fb63cff3e272 | 108.77 MB | 2020/10/22 06:30:41 | +       | Ŧ | <b>[+</b>      | *        |
| Reso     | urce                     | 2        | Docker | sameersbn/redis              | latest          | 3cc14e9f17b5 | 64.68 MB  | 2019/07/06 07:17:30 | +       | Ŧ | [+             | *        |
| 8        | Images                   | 121      | Docker | sameersbn/gitlab             | 11.4.0          | 7813df52a20c | 1.79 GB   | 2018/10/20 00:18:59 | +       | Ŧ | [+             | 8        |
|          | Malana                   |          | Docker | 8wepi89x.mirror.aliyuncs.co, | latest          | cdb156dbfe44 | 1.55 GB   | 2017/10/14 20:37:27 | +       | Ŧ | <b>[*</b>      | ×        |
| U        | volume                   | 2        | Docker | sameersbn/postgresql         | 9.6-2           | 7f79690e67e0 | 223.26 MB | 2017/01/29 16:07:17 | +       | Ŧ | <b>[+</b>      | ×        |
| 0        | Containers               | Ø        | Docker | mysgl                        | 5.6.33          | 02346dede734 | 311.64 MB | 2016/09/23 20:23:11 | +       | Ŧ | [+             | 8        |

2. 输入bestoray/pgyvpn并拉取

| Containe | r Station                |             |                           |                  |              |              |                |             |   |      | - + ×    | 6 |
|----------|--------------------------|-------------|---------------------------|------------------|--------------|--------------|----------------|-------------|---|------|----------|---|
|          | <b>Container</b> Station |             |                           |                  |              |              |                |             | 6 | ) ¢  | £ :      |   |
| 3        | Overview                 | Images      | Pull image fr             | om registry      |              |              | ×              |             |   |      |          | I |
| Ð        | Create                   | Search rume | Registry D                | alivun           |              |              | Add            |             | ۵ | Pull | × Remote |   |
| 172      | Import                   | 📖 Тут       |                           | hantaan dagaana  |              |              |                | Actions     |   |      |          |   |
| 127      | impore                   |             | e image Name :            | bestoray/pgyvpn  |              |              | :5             | 54 +        | Ŧ | D+   | ×        |   |
| Ð        | Export                   |             |                           | atest            |              |              | 17             | 22 +        | Ŧ | 6+   |          |   |
|          | Logs                     |             | e                         |                  |              |              | 6              | 43 +        | Ŧ | D+   | ×        |   |
| - 114    | Proforanças              |             | -                         |                  |              | Pull Can     | cel 10         | 41 +        | ¥ |      |          |   |
| SHI      | Freierences              | C Do        |                           |                  | 4            |              | 10             | 41 +        | Ŧ | [+   |          |   |
| Reso     | urce                     |             | cker sameersbn/redis      | latest           | 3cc14e9f17b5 | 64.68 MB 20  | 19/07/06 07:17 | 30 +        | Ŧ | D    |          |   |
| 8        | Images                   |             | cker sameersbn/gitlab     | 11.4.0           | 7813df52a20c | 1.79 GB 20   | 18/10/20 00:18 | :59 +       | Ŧ | C+   |          |   |
| _        |                          |             | ckur Bwepi89x.mirror.aliy | uncs.co., latest | cdb156dbfe44 | 1.55 GB 20   | 17/10/14 20:37 | 27 +        | Ŧ | D•   | ×        |   |
| U        | Volume                   |             | cker sameersbn/postgre    | sql 9.6-2        | 7f79690e67e0 | 223.26 MB 20 | 17/01/29 16:07 | :17 +       | Ŧ | D    |          |   |
| Ø        | Containers               |             | ckur mysql                | 5.6.33           | 02346dede734 | 311.64 MB 20 | 16/09/23 20:23 | an <b>+</b> | Ŧ | 5.   |          |   |

# 3. 点击右侧 "+"号create

#### erStation

| Search | name   | ٩                           |                 |              |           |                     |         | ۵ | Pull |
|--------|--------|-----------------------------|-----------------|--------------|-----------|---------------------|---------|---|------|
|        | Туре   | Name                        | Version         | ID           | Size      | Image Created       | Actions |   |      |
|        | Docker | 8wepi89x.mirror.aliyuncs.co | latest          | 603857e3043d | 86.03 MB  | 2020/11/25 19:25:54 | +       | Ŧ | Ŀ    |
| Ø      | Docker | 8wepi89x.mirror.aliyuncs.co | latest-data-1   | 4c709a71bb59 | 1.55 GB   | 2020/11/23 02:07:22 | +       | Ŧ | G    |
|        | Docker | mysql                       | latest          | 4f1413420360 | 520.04 MB | 2020/11/18 08:16:43 | +       | Ŧ | E    |
|        | Docker | 8wepi89x.mirror.aliyuncs.co | latest          | fb63cff3e272 | 108.77 MB | 2020/10/22 06:30:41 | +       | Ŧ | G    |
|        | Docker | 8wepi89x.mirror.aliyuncs.co | bestoray/pgyvpn | fb63cff3e272 | 108.77 MB | 2020/10/22 06:30:41 | +       | Ŧ | Ŀ    |
|        | Docker | sameersbn/redis             | latest          | 3cc14e9f17b5 | 64.68 MB  | 2019/07/06 07:17:30 | +       | Ŧ | G    |
|        | Docker | sameersbn/gitlab            | 11.4.0          | 7813df52a20c | 1.79 GB   | 2018/10/20 00:18:59 | +       | Ŧ | C.   |
|        | Docker | 8wepi89x.mirror.aliyuncs.co | latest          | cdb156dbfe44 | 1.55 GB   | 2017/10/14 20:37:27 | +       | Ŧ | G    |
|        | Docker | sameersbn/postgresql        | 9.6-2           | 7f79690e67e0 | 223.26 MB | 2017/01/29 16:07:17 | +       | Ŧ | G    |

4. 选择高级设置,添加用户名密码和将网络设置为Host

(i) 🗘

| ainerSta       | ition                                                                                                    |   | (10 <sup>7</sup>      | ) 3 |
|----------------|----------------------------------------------------------------------------------------------------|---|-----------------------|-----|
| w              | Create Container                                                                                                    | × |                       |     |
|                | Image : 8wepi89x.mirror.aliyuncs.com/bestoray/pgyvpn   Name : pgyvpn-2   Command: -cap-add NET_ADMIN   Entrypoint :                                     |   | A P                   |     |
| nces<br>:<br>: | Memory Limit : 7862 to MB<br>The CPU limit must be within 10-100 %. The memory limit must be within 64-7862MB.<br>Advanced Settings >><br>Create Cancel | 8 | *<br>*<br>*<br>*<br>* |     |
| w              | Container Settings                                                                                                    |   | F     Stop            | ··· |
| nces           | Advanced Settings >>     Environm     Network   Device   Shared F     PGY_USERNAME                                                                      |   | 10.7 ке               | 3/5 |
| ers            | Please restart the container to apply these settings Apply Cancel                                                                                       |   |                       |     |

| Environm | Container Hostname :  | pgyvpn-1                                                                               |
|----------|-----------------------|----------------------------------------------------------------------------------------|
|          | Container MAC Address | 1. let                                                                                 |
| Network  | Network Mode :        | Host                                                                                   |
| Device   |                       | The port may conflict with the NAS port when selecting Host mode.                      |
|          |                       | Use local host network (command: -net=host)                                            |
| Shared F |                       | Note: This option allows containers to have full access to the host network interface. |
|          |                       |                                                                                        |
|          |                       |                                                                                        |

### 5. 小等一下,登录成功日志出现如下内容便完活。返回电脑蒲公英客户端就能 到。

| pgyvpn-                                                                                                    | 1 DOCKER                                                                                                    |                              | >_ Terminal | 🗹 Settings      | Stop X Ren          |
|----------------------------------------------------------------------------------------------------|----------------------------------------------------------------------------------------------------|------------------------------|-------------|-----------------|---------------------|
| Running                                                                                                    |                                                                                                    |                              |             |                 |                     |
| URL :                                                                                                    | **                                                                                                    |                              |             |                 |                     |
| Image :                                                                                                    | bestoray/pgyvpn:latest                                                                                                    |                              |             | Network Usage : | 👃 995 B/s 🔺 1.9 KB/ |
| ID :                                                                                                    | 2f5a66bd0153                                                                                                    | Application :                |             | 25k             | 1                   |
| Entrypoint :                                                                                                    | /usr/share/pgyvpn/script/pgyvpn_monitor                                                                                                    | Command : -cap-add NET_ADMIN |             | 15k             |                     |
|                                                                                                    |                                                                                                    |                              |             | 1081            |                     |
| CPU :                                                                                                    | 0%                                                                                                    | RAM: 0%                      | _           | 5k              | Same and a second   |
| CPU:                                                                                                    | 0%<br>sful<br>Please Enter a Command-                                                                                                    | RAM : 0%                     |             | 5k              |                     |
| CPU:<br>Console ,*<br>Login Success                                                                                  | 0%<br>sful<br>Please Enter a Command-<br>get group membership info                                                                                                    | RAM : 0%                     |             | 5k              |                     |
| CPU:<br>Console<br>Login Success<br>L,getmbrs:<br>2,bypass:<br>1 chapter:                                            | 0%<br>sful<br>Please Enter a Command-<br>get group membership info<br>check coustom routes<br>check a scroupt                                                                     | RAM : 0%                     |             | 5k              |                     |
| CPU:<br>Console<br>Login Success<br>L,getmbrs:<br>2,bypass:<br>3,chgacht:<br>4,showatt:                              | 0%<br>sful<br>Please Enter a Command-<br>get group membership info<br>check coustom routes<br>change account<br>show setting                                                      | RAM : 0%                     |             | 5k              |                     |
| CPU:<br>Console<br>Login Success<br>L,getmbrs:<br>2,bypass:<br>3,chgacht:<br>4,showsets:<br>5,ortinfo:               | 0%<br>sful<br>-Please Enter a Command<br>get group membership info<br>check coustom routes<br>change account<br>show setting<br>turn on real-time info(when group                 | RAM: 0%                      |             | 5k              |                     |
| CPU:<br>Console<br>Login Success<br>L,getmbrs:<br>2,bypass:<br>3,chgacnt:<br>4,showsets:<br>5,prtinfo:<br>5,prtinfo: | 0%<br>sful<br>-Please Enter a Command<br>get group membership info<br>check coustom routes<br>change account<br>show setting<br>turn on real-time info<br>turn off real-time info | RAM: 0%                      |             | Sk 0            |                     |